## **Business Card Order Guide**

Easy ordering with SourcePoint Staples Catalog

1. Open the Employee Self-Service Portal (ESS), select "All Other PASHE Users", and click Continue:

| SERVICE<br>Bortal |                | Pennsylvania's<br><b>STATE SYSTEM</b><br>of Higher Education |
|-------------------|----------------|--------------------------------------------------------------|
| www.PASSHE.edu    | Password Reset | Choose your university.<br>University All Other PASSHE Users |

2. Sign in with your organizational account:

| Sign in with your organizational account<br>jane.doe@sru.edu |
|--------------------------------------------------------------|
| Jancaocestacaa                                               |
| ••••••                                                       |

3. Select the "SourcePoint" tab and then "Guided Buying":

| Home                                                                                          | Account Alerts                                                                                           | Employee Self-Service           | Manager Self-Service           | Materials Management           | SAP GUI      | Business Intelligence | SourcePoint |  |  |
|-----------------------------------------------------------------------------------------------|----------------------------------------------------------------------------------------------------|---------------------------------|--------------------------------|--------------------------------|--------------|-----------------------|-------------|--|--|
|                                                                                               |                                                                                                    |                                 |                                |                                |              |                       |             |  |  |
|                                                                                               |                                                                                                    |                                 |                                |                                |              |                       |             |  |  |
|                                                                                               |                                                                                                    |                                 |                                |                                |              |                       |             |  |  |
| W                                                                                             | elcome to                                                                                                | the SourcePo                    | oint area of t                 | he Self-Servic                 | e Porta      | 1.                    |             |  |  |
|                                                                                               |                                                                                                    |                                 |                                |                                |              |                       |             |  |  |
|                                                                                               |                                                                                                    |                                 |                                |                                |              |                       |             |  |  |
| Source                                                                                        | SourcePoint is the source-to-procure system for PASSHE to promote collaboration across the universities, |                                 |                                |                                |              |                       |             |  |  |
| streamline operations to create efficiencies, and reduce costs. There are three entry points: |                                                                                                    |                                 |                                |                                |              |                       |             |  |  |
| Guideo                                                                                        | d Buying                                                                                                 |                                 |                                |                                |              |                       |             |  |  |
| Inter                                                                                         | nded Audience: Requ                                                                                      | estors, Approvers, all Basic    | Users                          |                                |              |                       |             |  |  |
| Proc                                                                                          | esses: Create a requ                                                                                     | uisition, desktop receiving, ap | prove requisition, supplier r  | equest, contract request, sour | cing request |                       |             |  |  |
| Conten                                                                                        | t Area Contracts                                                                                         |                                 |                                |                                |              |                       |             |  |  |
| Inter                                                                                         | Internets Audience: Procurement Staff and Construction Staff, RPO's and Universities                     |                                 |                                |                                |              |                       |             |  |  |
| Proc                                                                                          | Processes: Create a contract workspace, create a sourcing project                                        |                                 |                                |                                |              |                       |             |  |  |
| Buying                                                                                        | and Invoicing                                                                                            |                                 |                                |                                |              |                       |             |  |  |
| Inter                                                                                         | nded Audience: Proc                                                                                      | urement Staff, Central Receiv   | ving, Accounts Payable         |                                |              |                       |             |  |  |
| Proc                                                                                          | esses: Create a requ                                                                                     | uisition, desktop receiving, ce | ntral receiving, enter an invo | oice                           |              |                       |             |  |  |

4. Click on "Shop Company Catalog":

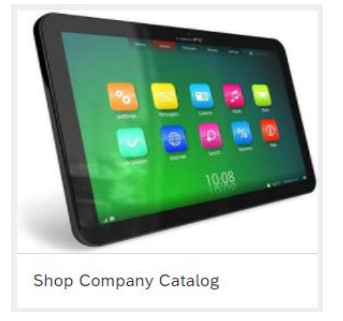

5. Click on "Staples Catalog":

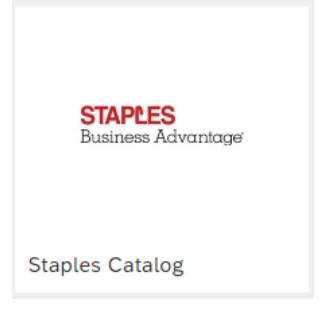

6. Select "Buy from supplier":

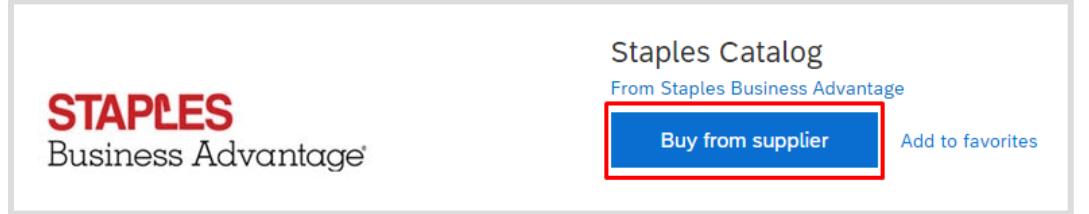

7. Click on "Services", choose "Office Services" in the dropdown menu, then "Print Products":

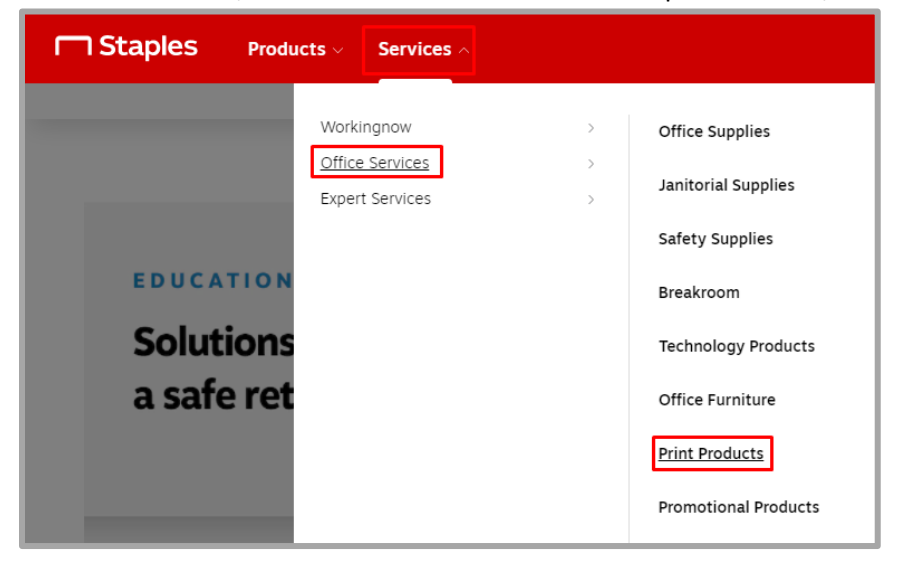

8. You should now see a selection of business card products to choose from. Click on "Customize" to select the one you want, OR you can select "View All Products" to get a closer view and get a sideby-side comparison:

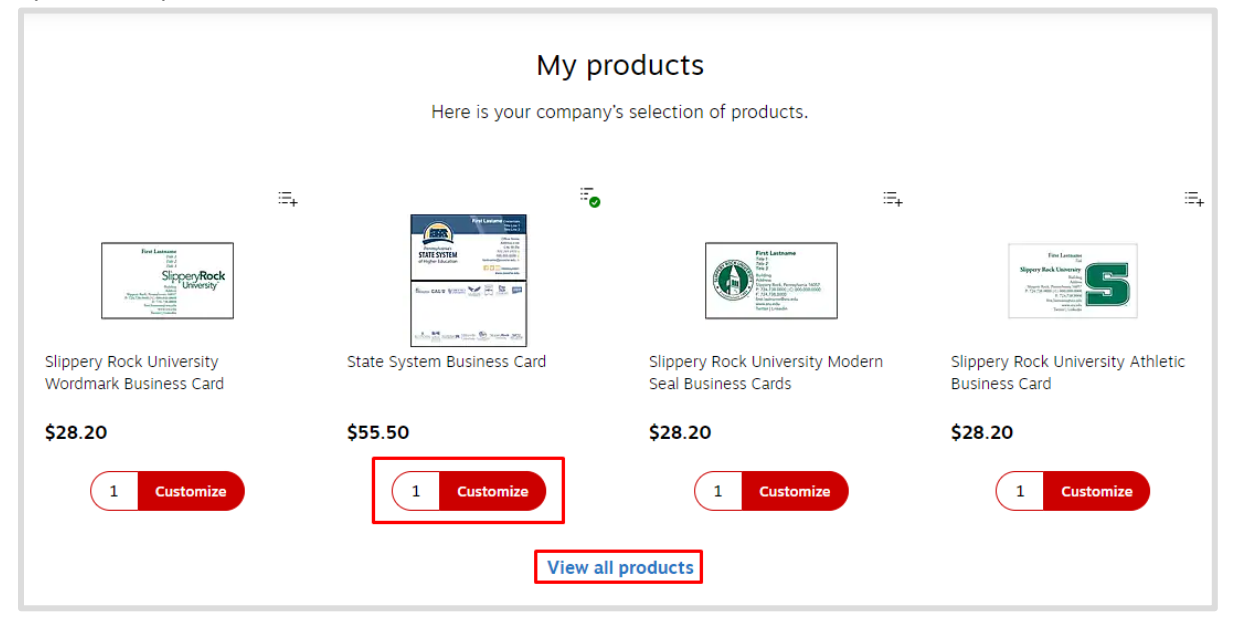

9. Once you select "Customize", you will be brought the Custom Design page. Enter all the details, and view the proof instantly. From here you can also select your quantity, view as a pdf, or email a proof preview. Once you are satisfied with your business card, select "Add to Cart":

| Staples                    |                                                                                                    |             |                                |
|----------------------------|----------------------------------------------------------------------------------------------------|-------------|--------------------------------|
| State System Business Card |                                                                                                    | Qty         | 250 BX - \$55.50 ¥             |
| Customize Design           | Jane Doe<br>Manager                                                                                          | Zoom 175% 🔻 | View Proof PDF 🔓 Email Preview |
| Name<br>Jane Doe           | Prozumeneri Sevices<br>111 Agranese Rd.<br>Pennsylvania's Anylow, Pk 1111<br>STATE SYSTEM lane dol Bisnuda e |             |                                |
| Credentials                | of Higher Education                                                                                          |             |                                |
| Title 1                    |                                                                                                    |             |                                |
| Manager<br>Title 2         |                                                                                                    |             |                                |
| Otfice                     |                                                                                                    |             |                                |
| Procurement Services       |                                                                                                    |             |                                |
| 111 Anywhere Rd.           |                                                                                                    | Cance       | Add to Cart                    |

10. You will not be taken directly to the cart, instead it takes you back to the screen where you can customize a new business card if you would like to keep shopping. If you are done, click on your cart:

| icts 🗸 Services 🗸                                                                                                    | Search                                                                                                    | ۹ ∷ | ନ ଡ        |      |
|----------------------------------------------------------------------------------------------------|----------------------------------------------------------------------------------------------------|-----|------------|------|
| Y Ext:       Notestate: text:         State System Business Cards         Card and and and and and and and and and an | Starting at<br>\$55.50 On Contract<br>250 bx<br>Olivery<br>Quantity<br>1 Customize<br>Compare Add to list | -   | Worklife ~ | Chat |

11. After you have reviewed your order, select the "Submit Order" button to return to SourcePoint where you can enter your fund center and delivery date info, and checkout:

| <b>1 item in cart</b> Delivery |                                                                                                    |                           |              |                         |                             |
|--------------------------------|----------------------------------------------------------------------------------------------------|---------------------------|--------------|-------------------------|-----------------------------|
| On Contract                    | State System Business Card [Jane Doe]<br>Item # IADPGCLNBC   MFR # IADPGCLNBC   CIN # IADPGCLNBC<br>Delivery |                           |              | 1 V<br>@ \$55.50 250/BX | 80000<br>\$55.50<br>\$55.50 |
|                                | Order Summary<br>Items (1)<br>Total                                                                          | \$55.50<br><b>\$55.50</b> | Submit Order |                         |                             |

Please contact **<u>Tina Renaud</u>** with any questions when ordering business cards